Lathund för att skapa ett DOCOM dokument för resa med häst från Åland till Sverige, Norge eller Danmark för tävling eller motsvarande aktivitet.

### Klicka på Documents och välj DOCOM

### Figur 1. Välj Documents

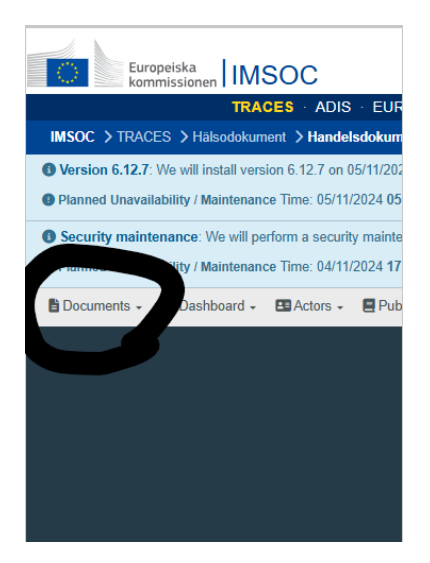

#### Figur 2. Välj DOCOM

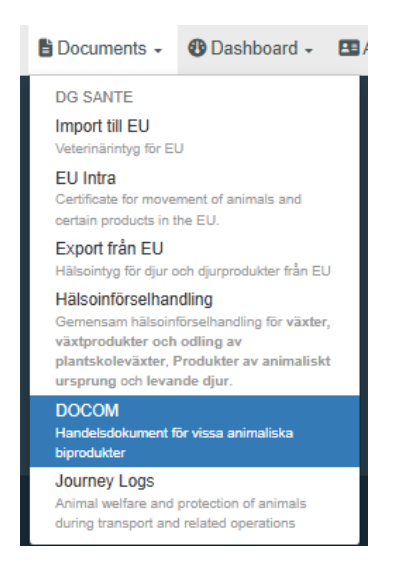

Klicka på + Skapa nytt handelsdokument

Figur 3. Välj + Skapa nytt handelsdokument

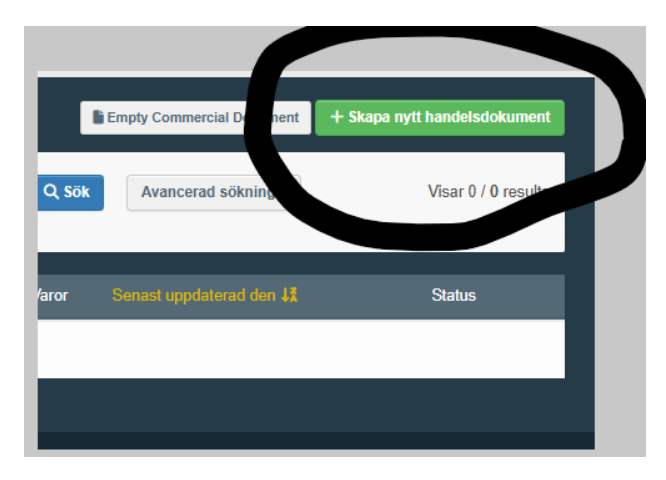

Klicka på + 01 LEVANDE DJUR och välj + 0101 Levande hästar, åsnor, mulor och mulåsnor

Figur 4. Välj + 01 LEVANDE DJUR

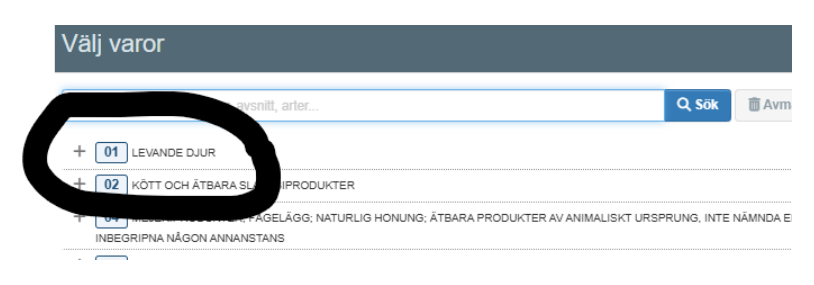

Figur 5. Välj + 0101 Levande hästar, åsnor, mulor eller mulåsnor

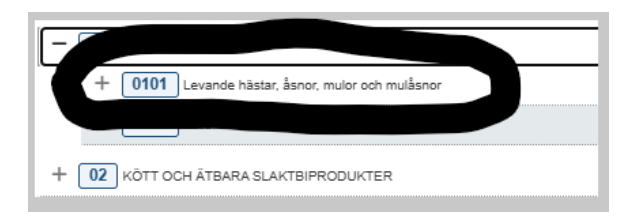

## Klicka på aktuell destination och Utförd

Figur 6. Välj aktuell destination.

| + 6 | 2020/688 Article 69 - To Denmark [                |  |
|-----|---------------------------------------------------|--|
| + 6 | 2020/688 Article 69 - To Finland (                |  |
| + 6 | 2020/688 Article 69 - To Norway (                 |  |
| + 6 | 2020/688 Article 69 - To Sweden                   |  |
| + 6 | 2020/688 Article 69 - To Sweden [                 |  |
| + 6 | 2020/688 Article 69 - registered equine animals [ |  |
|     |                                                   |  |

Figur 7. Klicka på Utförd.

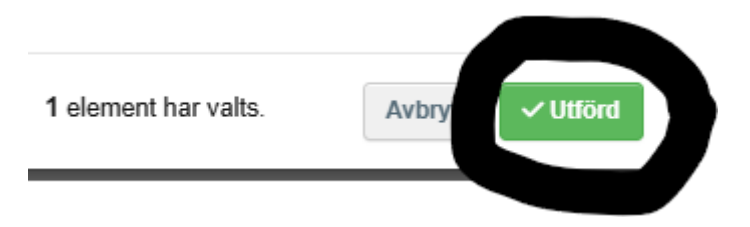

Fyll i handelsdokumentet (DOCOM) dokumentet och se så att alla fält med röd asterix är ifyllda.

| Figur 8. Fyll i Nytt handelsdokument och se så att alla fält med röd asterix är ifyl |
|--------------------------------------------------------------------------------------|
|--------------------------------------------------------------------------------------|

| Nytt handelsdokun                      | nent                |                                   |                 |                                                                                                    | INTE SPARA                                              |
|----------------------------------------|---------------------|-----------------------------------|-----------------|----------------------------------------------------------------------------------------------------|---------------------------------------------------------|
| Del I: Närmare uppgifter om sändningen | Del II: Deklaration |                                   |                 |                                                                                                    |                                                         |
| .1. Avsändare                          |                     | *                                 | Intygets re     | ferensnummer                                                                                                | QR-kod                                                  |
| Namn                                   |                     | 🕑 Redigera 🔺 -                    |                 | Ingen referens.                                                                                             |                                                         |
| Land                                   | ISO-kod             | Q Avancerad I.2.a. Lokal referens |                 |                                                                                                    | QR-KOD                                                  |
| 5. Mottagare                           |                     | *                                 | I.3. Central be | hörig myndighet                                                                                             |                                                         |
| Land                                   | ISO-kod             | C Redigera                        | I.4. Lokal behö | irig myndighet                                                                                              |                                                         |
| ***                                    |                     | 🗑 Rensa                           |                 |                                                                                                    |                                                         |
| C Degistered trader                    |                     |                                   | A               | Inga berättigade lokala & centra                                                                            | la behöriga myndigheter.                                |
| Namn                                   |                     | 🕑 Redigera 🔺 -                    |                 | Du kommer inte att kunna underte<br>förrän en behörig myndighet hante<br>I.12. Ursprungsort/Avverkningsort. | ckna denna deklaration<br>erar den operatör som valts i |
| Land                                   | ISO-kod             | Q Avancerad                       |                 | De relaterade nationella administr<br>meddelas om detta problem när di                                      | atörerna kommer att<br>itt intyg sparas som ett         |
|                                        |                     | 🗑 Rensa                           |                 | utkast.                                                                                                    |                                                         |
|                                        |                     |                                   |                 |                                                                                                    |                                                         |

# Klicka på Underteckna deklaration

Figur 9. Klicka på Underteckna deklaration

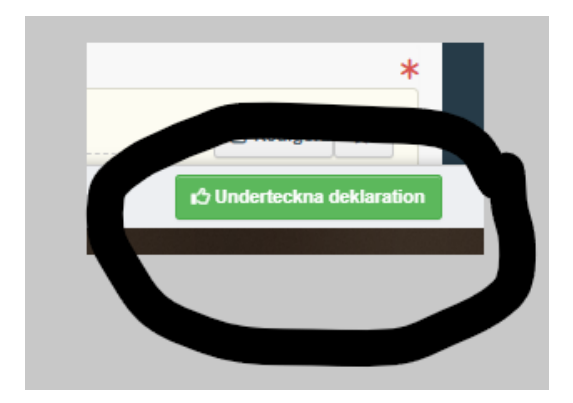

Vid upprättande av ett nytt DOCOM dokument inför nästa resa kan funktionen "copy as new" användas.